## **INSTRUKCJA- AKTYWACJA PAKIETU MULTILIFE**

- 1. Logujemy się na konto w kafeterii MyBenefit: https://system.mybenefit.pl/nowafarmacja
- 2. Wchodzimy w zakładkę "Multisport&Multilife".

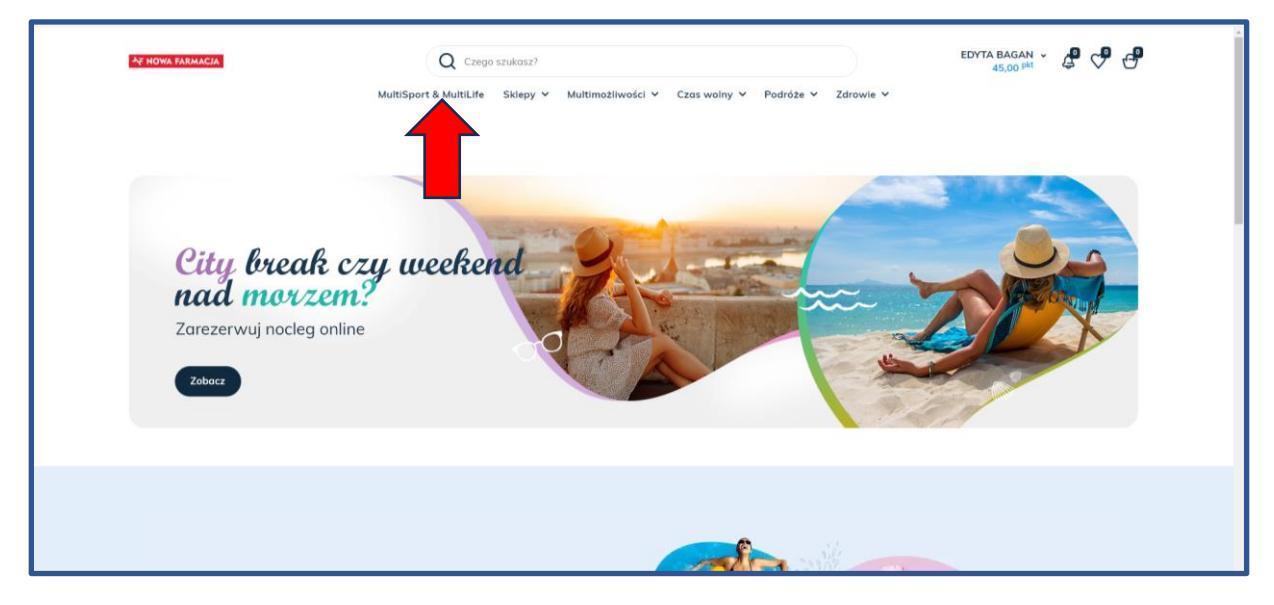

3. Klikamy w ikonę produktu "Multilife" i zostajemy przekierowani na stronę Multilife.

| ©M         |                                                                                                    | Moje produkty Mój profil Wiadomol                                                                                                    | Aci Caracteria<br>State Magen<br>Caracteria<br>State Antonia Familia Cara<br>State Acid Caracteria<br>State Caracteria<br>State Caracteria<br>State Caracteria<br>State Caracteria<br>State Caracteria<br>State Caracteria<br>State Caracteria<br>State Caracteria<br>State State State<br>State State State<br>State State State<br>State State<br>State<br>State State<br>State<br>State State<br>State<br>State State<br>State<br>State |  |
|------------|----------------------------------------------------------------------------------------------------|----------------------------------------------------------------------------------------------------|----------------------------------------------------------------------------------------------------|--|
| Mi<br>Land | Jerro<br>Je produkty<br>Meneralizer<br>Bagan Edyta<br>Den Edyta<br>Meneralizer<br>Meneralizer<br>Packagene<br>Packagene<br>Packa | Anticipation of the second second sec | Bandwardsmark (Second)      Terming acking     Manual Control (Second)      Manual Control (Second)      Manual Control (Second                                                                                                    |  |
|            |                                                                                                    | Comparent proved 3500 details upstratery<br>respective and Market & List 15 Stage<br>comparent provided and the stage of the stage<br>comparent provided and the stage of the stage<br>comparent provided and the stage of the stage<br>comparent provided and the stage of the stage of the stage<br>comparent provided and the stage of the stage of the stage                  | PROGRAM<br>Lo.JALNOSCIOWY<br>MULTISPORT                                                                                                    |  |

Logujemy się na koncie Multilife.
 Później możemy tam wchodzić również bezpośrednio przez stronę Multilife, z pominięciem platformy MyBenefit.

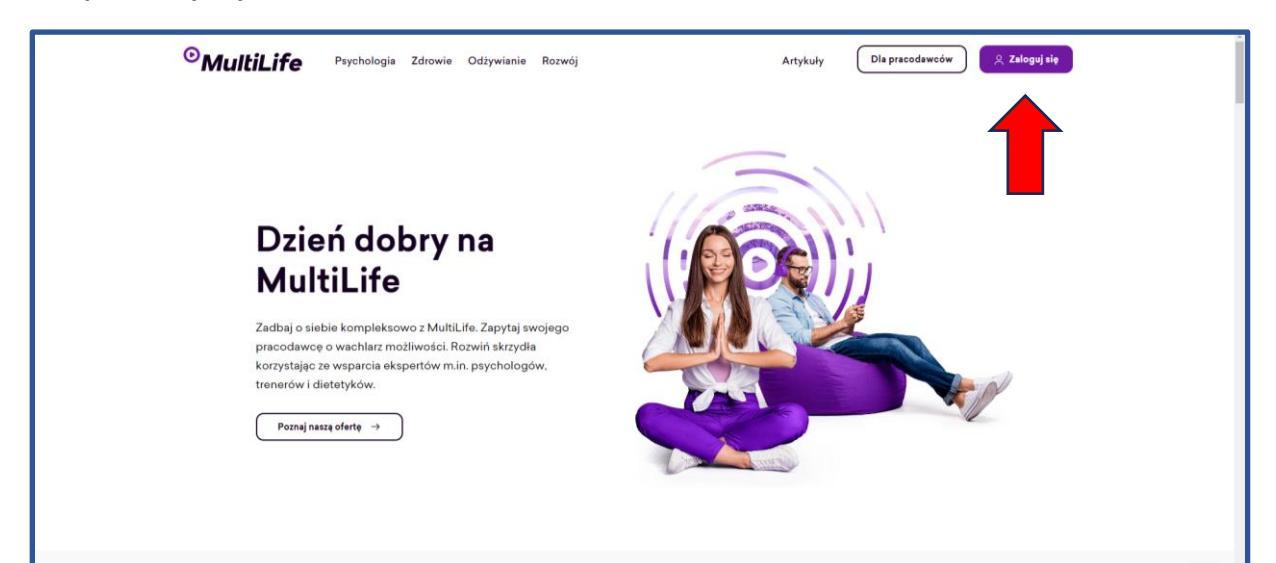

Po zalogowaniu na swoje konto MultiLife warto zajrzeć do zakładki "Pomoc", następnie "Multidostęp". Znajdziesz tam informacje jak krok po kroku skorzystać z poszczególnych usług dostępnych w pakiecie.

| <sup>⊙</sup> MultiLife                 |                                                                                                    |
|----------------------------------------|----------------------------------------------------------------------------------------------------|
|                                        | Multidostęp                                                                                                    |
| 🔒 Start                                | Dostęp do usług i aplikacji partnerskich, które pomogą Ci lepiej funkcjonować w codziennym życiu.                                                                                                    |
| 00 MultiDostęp                         |                                                                                                    |
| 🛗 Konsultacje                          | Wszystko Psychologia Rozwoj Zdrowie Odzywianie                                                                                                    |
| (Ē) Biblioteka                         | Zdrowie                                                                                                    |
|                                        | Badania diagnostyczne         Pakiety badań profilaktycznych, które wykonasz w blisko 1000 placówkach w Polsce, bez konieczności umawiania wizyt.         Rozpocznij >         Poznaj usługe Diagnostyka                                        |
| ⑫ Pomoc<br>② Moje konto<br>- 윈 Wyloguj | Treningi online         Nieograniczony dostęp do największej pletformy treningowych i zajęć fitness LIVE.         Rozpocznij >       Poznaj aplikację Yes2Move         Rozpocznij >       Poznaj aplikację Yes2Move             Wskocz na rower |
|                                        | Internista online         Nielimitowane e-wizyty u         internisty i specjalisty         gezenia otykości. Lekarz         e-recepty. zwolnienia i         skierowania.    Poznaj aplikację Telemedi                                          |